## Orientação aos alunos para acesso ao novo sistema de Webconferência da RNP, em reuniões com grandes públicos.

Acesse o link divulgado pelo professor. Por exemplo: <u>http://conferenciaweb.rnp.br/webconf/dead-ufvjm</u> Coloque seu nome e confirme entrada na reunião.

Devido às grandes demandas por conferências da RNP, todas as reuniões foram limitadas a 75 participantes dentro da sala. Porém, quando a sala fica completa, os próximos ingressantes são direcionados a outra sala podendo apenas assistir, como uma Live e enviar perguntas que serão apresentadas para o professor na aba "Perguntas". Se ao acessar, o aluno estiver entre os 75 primeiros ingressantes, não haverá dificuldades, pois ele já estará dentro da sala de reuniões. Mas, a partir do 76º participante, o aluno precisará clicar no play de vídeo que aparecerá na tela em uma caixa de vídeo. Não se deve clicar em "Quero entrar na sala", pois a sala estará cheia, sendo reportado o erro apresentado na Figura 1. Clicando no ícone "Play" de vídeo, conforme ilustrado na Figura 2, aparecerá a reunião. Observação: o ícone "play" não aparece em vermelho: utilizamos essa cor apenas para destacá-lo.

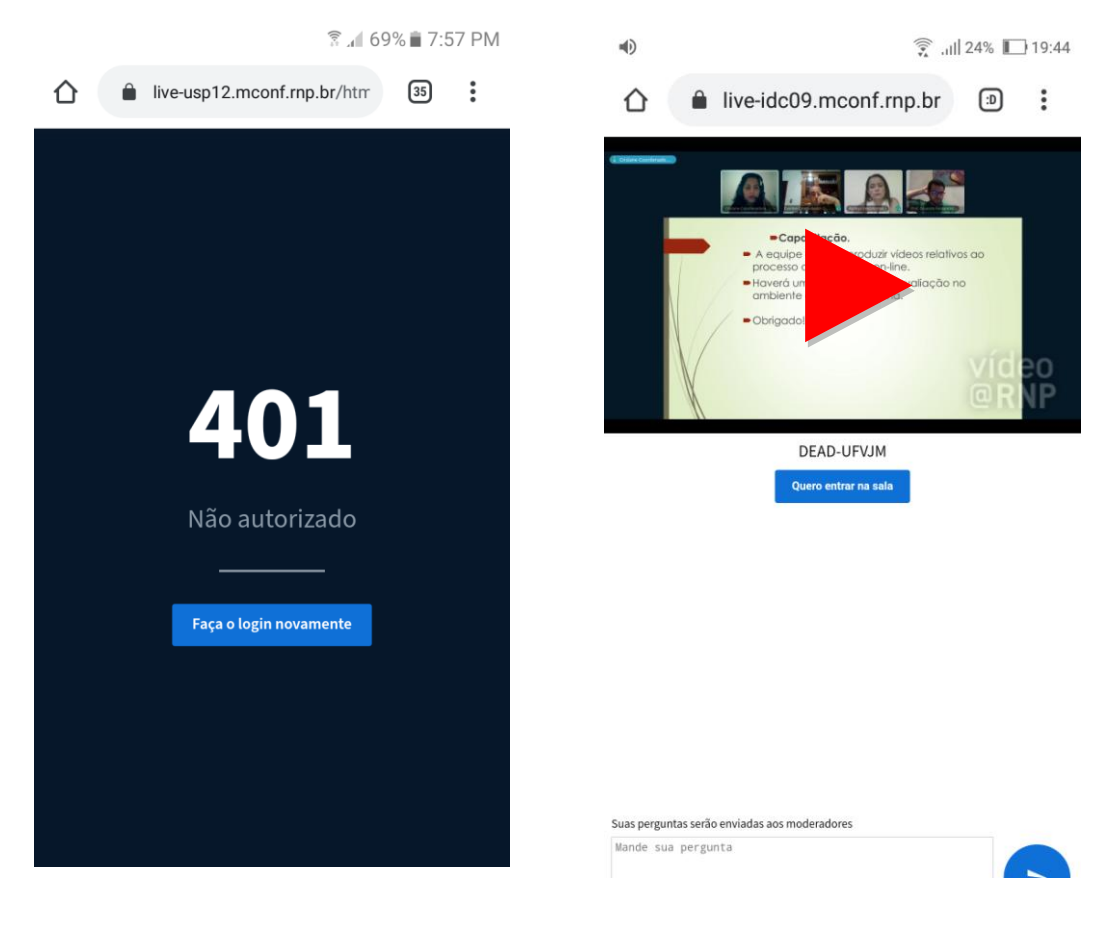

**Figura 1** - Mensagem de erro quando a imagem quando a sala ultrapassa o limite de participantes.

Figura 2 - Imagem de acesso à sala quando o usuário clica no ícone play.

Fonte: Prints feitos por usuários do sistema.

Equipe de Tecnologia da Informação – DEAD/UFVJM